# eRPLs of large entities

# Students' guideline for eRPLing of exchange studies and other

# large entities

Education development services

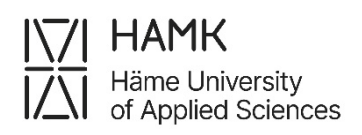

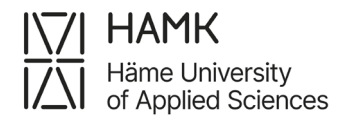

eRPLs OF LARGE ENTITIES 23 August 2023

### Table of contents

Credit transfer of exchange studies and other large entities ......1

1 (7)

## Credit transfer of exchange studies and other large entities

- Log in to Pakki
- Select 'ERPL'
- Select 'New application

|         | 🖗 PSP 🔹     | III CREDITS          | CALENDAR 👻      | 💡 STUDIES 🔻 | AGREEMENT BANK | ERPL - | DOKUMENTIT | WIHI | VALO | ○ SPARK         |                       |
|---------|-------------|----------------------|-----------------|-------------|----------------|--------|------------|------|------|-----------------|-----------------------|
| Credit  | transfer (e | AHOT)                |                 |             |                |        |            |      |      |                 |                       |
| Applica | tions (31)  | Pre-applications (3) | Attachments (0) |             |                |        |            |      | H    | New application | + New pre-application |

 Check that your data is correct and add the date of guidance discussion with the guidance counsellor and the name of the counsellor. Add additional information if necessary

| New application                         |                                                     | ×     |
|-----------------------------------------|-----------------------------------------------------|-------|
| • Check the basic information a         | and fill the information of the guidance discussion |       |
| Name                                    | Eetvartti Testi-Edu                                 |       |
| Student number                          | 2304453                                             |       |
| Email                                   | eetvartti20000@student.hamk.fi                      |       |
| Degree programme                        | AV-TEKN                                             |       |
| Office                                  | HAMK Hämeenlinna                                    |       |
| Starting group                          | AV3TEKN23                                           |       |
| Specialisation option                   |                                                     |       |
| The scope of the degree                 | 0.0                                                 |       |
| Completed                               | 10.0                                                |       |
| The scope of the performance            | -10.0                                               |       |
| Start date of studies                   | 17.04.2023                                          |       |
| End date of studies                     | 31.12.2023                                          |       |
| Guidance discussion                     |                                                     |       |
| * Date                                  |                                                     |       |
| * The guidance dis-<br>cussion was with |                                                     | ¥     |
| Additional information                  |                                                     |       |
|                                         |                                                     | 14    |
|                                         | Save draft and start filling out application        | ancol |

• Save the draft and start filling in the application

• Under Places and attachments option, click 'Add place of performance'

| <ul> <li>Places and attachments</li> </ul> |  |
|--------------------------------------------|--|
| + Add place of performance                 |  |

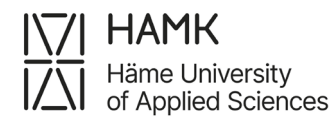

- Add the place of performance information
  - Type: Educational institution
  - Type of organisation: Foreign University, in case of exchange studies or a larger entity in a previous studies at foreign higher education institution or University of applied sciences/University, in case of a larger entity in a Finnish higher education institution
  - Place of performance: Select the correct Uni or UAS from the menu.
  - Name of the training: Both, 'In Finnish' and 'In English' fields in English, if the studies have no official Finnish translate. Write Exchange studies, in case of exchange studies, or name of the degree programme/Transcript of Records/etc., in case of a larger entity in a previous higher education institution before studies at HAMK
  - o Description: Describe the entity with a few words
  - o Attachments: Add a Transcript of Records or a Certificate/Diploma
  - o Save

| Add a place of per                                                          | formance                                      | < |
|-----------------------------------------------------------------------------|-----------------------------------------------|---|
| * Type                                                                      |                                               |   |
| <ul> <li>Educational institu</li> </ul>                                     | te                                            |   |
| <ul> <li>Work experience</li> </ul>                                         |                                               |   |
| O Other                                                                     |                                               |   |
| Type of organisation                                                        | Foreign University +                          | j |
| * Place of perfor-<br>mance                                                 | Technische Hochschule Deggendorf, Germany     |   |
|                                                                             | □ The place of performance is not on the list |   |
| Name of the training <b>G</b>                                               | In Finnish                                    |   |
|                                                                             | Exchange Studies                              |   |
|                                                                             | In English                                    |   |
|                                                                             | Exchange Studies                              | ] |
| Description                                                                 | Short description                             |   |
|                                                                             |                                               |   |
| Acquired compe-<br>tence compared to<br>the learning out-<br>comes <b>0</b> |                                               |   |
| Attachments                                                                 |                                               | _ |
| + Choose files                                                              |                                               |   |
| • 🕒 test_Transcr                                                            | pt_Of_Records.pdf / Cancel                    |   |
|                                                                             | Save Cancel                                   | _ |

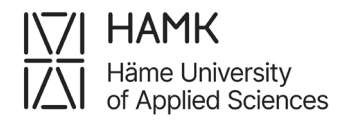

 Under 'Studies and competencies' option, select 'Add previously completed study'

| ✓ Studies or competences             |                                                                                      |                                                                                     |               |  |  |
|--------------------------------------|--------------------------------------------------------------------------------------|-------------------------------------------------------------------------------------|---------------|--|--|
| N.B. Select Add previously completed | study when you are applying for credit transfer of previously completed higher educa | tion studies. Use Add previously acquired competence for work experience, skills de | monstrations, |  |  |
| + Add previously completed study     | + Add previously acquired competence + Apply for exemption                           | [₃                                                                                  |               |  |  |

- Credit transfer applied for: Inclusion
- select handler: Choose your Guidance Counsellor
- Click 'Add study module'

| Add previously completed study                                                  | Add previously completed study X                                                                                     |                                                                                                    |  |  |  |  |  |
|---------------------------------------------------------------------------------|----------------------------------------------------------------------------------------------------|----------------------------------------------------------------------------------------------------|--|--|--|--|--|
|                                                                                 |                                                                                                    |                                                                                                    |  |  |  |  |  |
| NEI All handlers will see attachmen<br>submitting your original or certified co | its on this page (eg diploma), so if you want to put more detailed<br>py of the diploma on your guidance discussion. | information on the study you are requesting for credit transfer you can do it on the next page (og course description). If your requesting credit transfer of competence re(ing on your previous qualification, prepare for |  |  |  |  |  |
| * Credit transfer type                                                          | Inclusion 🖉 🗸                                                                                                    |                                                                                                    |  |  |  |  |  |
| * Select handler 0                                                              | Ohjaaja Peppi *                                                                                                    |                                                                                                    |  |  |  |  |  |
| PREVIOUSLY COMPLETED STUD                                                       | IES + Add study                                                                                                    | LOCATION OF INCLUDED STUDIES OR KNOWLEDGE IN PSP                                                                                                    |  |  |  |  |  |
| No previous study attainments/in                                                | 10wledge                                                                                                    | Place the studies/knowledge to be attained in the PSP structure.  Protein PSP                                                                                                    |  |  |  |  |  |
|                                                                                 |                                                                                                    |                                                                                                    |  |  |  |  |  |
|                                                                                 |                                                                                                    | Save Cose                                                                                                    |  |  |  |  |  |

- Add the details of the module. Be careful with spelling, as the data will be transferred to your Transcript of Records as they are
  - Code: remains blank
  - Name: 'Exchange studies' or the name of the Study module or Degree programme depending which kind of entity application concerns.
     Both, 'In Finnish' and 'In English' fields in English if study has no official Finnish translate.
  - o Credits: amount of the credits applied entity
  - Type of scale: Choose the originally used scale. European credit means
     ECTS
  - Grade: Study module grade, Degree programme average (if exists), or just 'Approved', if counted average does not exist. Depending which kind of entity application concerns
  - Language: language of instruction
  - Place: Choose from the places of performance you have added previously

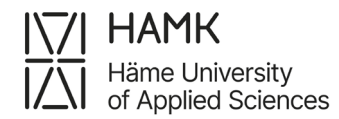

•

# Date of completion: date of Study module assement day or a date of Transcript of records

# Click 'Add'

| Add previously completed study                       | ×     |
|------------------------------------------------------|-------|
| Code                                                 |       |
|                                                      |       |
| * Name                                               |       |
| in Finnish 🚯                                         |       |
| Exchange studies                                     |       |
| In English                                           |       |
| Exchange studies                                     |       |
|                                                      |       |
| Credits                                              |       |
| 30                                                   |       |
| * Type of scale                                      |       |
| European credit                                      | × v   |
| * Language 🛛                                         |       |
| English                                              | × v   |
| * Grade 0                                            |       |
|                                                      |       |
| * Place                                              | + Add |
| Choose from the places of performance you have added |       |
| * Date of completion <b>0</b>                        |       |
|                                                      |       |
| Justifications 0                                     |       |
|                                                      |       |
|                                                      |       |
|                                                      |       |
|                                                      |       |
|                                                      | 1.    |
|                                                      | ///.  |
| Add                                                  | Close |

• Click the plus sign next to the entity's name

| + Add stu                           | dy module               | + Add study                                 |
|-------------------------------------|-------------------------|---------------------------------------------|
| Open all > Close all                |                         |                                             |
| ✔ EXCHANGE STU                      | DIES                    | 🗅 🕂 🖉                                       |
| Code <b>0</b>                       |                         |                                             |
| * Name                              | Exchange studies        |                                             |
| * Name in English                   | Exchange studies        |                                             |
| * Credits                           | 30                      |                                             |
| * Type of scale                     | European credit         |                                             |
| * Language 0                        | English                 |                                             |
| * Grade                             | approved                |                                             |
| * Place                             | O Educational institute | e: FH Niederrhein, Germany - Exhange studie |
| * Date of comple-<br>tion <b>()</b> | 01.08.2023              |                                             |

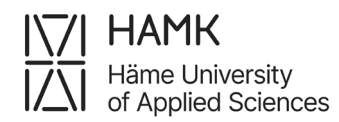

- Add the details of an individual course of the entity as they appear on the Transcript of records. Enter the name of the course in Finnish if it has a Finnish name. If the study unit does not have a Finnish name, also enter the name in English in the In Finnish field. Be careful with spelling, as the data will be shown on your Transcript of records as they are. Code field will be left empy.
- Click Add.

| Add previously completed child study       | ×     |
|--------------------------------------------|-------|
|                                            |       |
| * Name                                     |       |
| in Finnish 🚯                               |       |
| Name of a Course 1                         |       |
| In English                                 |       |
| Name of a Course 1                         |       |
| * Credits                                  |       |
| 2                                          |       |
| * Type of scale                            |       |
| European credit                            | × *   |
| * Language Ø                               |       |
| English                                    | × ×   |
| Grade Ø                                    |       |
| 2                                          |       |
| * Place                                    | + Add |
| × FH Niedermein, Germany / Exhange studies |       |
| * Date of completion <b>0 0</b>            |       |
| 23.07.2023                                 |       |
| Justifications 0                           |       |
| hy.                                        |       |
|                                            |       |
|                                            |       |
|                                            |       |
|                                            |       |
| Add                                        | Close |

- Reselect the plus sign next to the entity's name to add more courses until you have recorded all of the studies the module/entity
- Select the module of the PSP you have agreed on with the Guidance Counsellor from the menu under the 'Place the studies/knowledge to be attained in the PSP structure'- headline
- Select Save

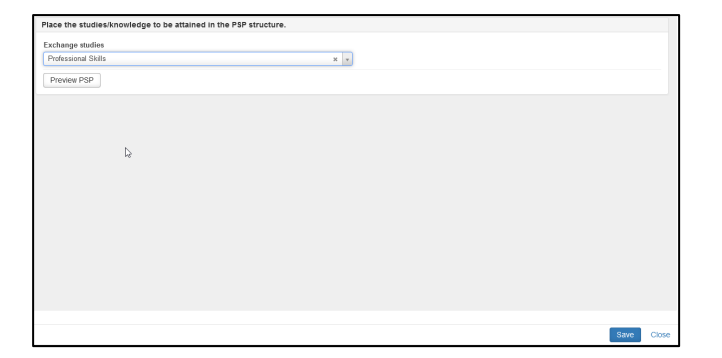

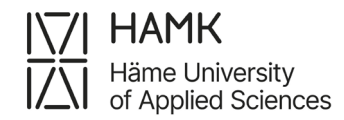

## The completed application contains the information of the extensive entity and the

individual courses of the entity as 'child studies':

| + Add study                                                                  | module + Add study                                                                 |
|------------------------------------------------------------------------------|------------------------------------------------------------------------------------|
| Open all > Close all                                                         |                                                                                    |
| EXCHANGE STUD                                                                | ies 🕂 🖊 🗴                                                                          |
| Code                                                                         |                                                                                    |
| Name                                                                         | Exchange studies                                                                   |
| Name in English                                                              | Exchange studies                                                                   |
| Credits                                                                      | 30                                                                                 |
| Type of scale                                                                | European credit                                                                    |
| Language                                                                     | English                                                                            |
| Grade                                                                        | approved                                                                           |
| Place                                                                        | • Educational institute: FH Niederrhein, Germany - Exhange studies                 |
| Date of comple-                                                              | 01.08.2023                                                                         |
| lustifications                                                               |                                                                                    |
| TUDY MODULES CHI                                                             | LD STUDIES                                                                         |
| ✓ Name of a Cours                                                            | se 1                                                                               |
| Code 0                                                                       |                                                                                    |
| * Name                                                                       | Name of a Course 1                                                                 |
| * Name in English                                                            | Name of a Course 1                                                                 |
| * Credits                                                                    | 2                                                                                  |
| * Type of scale                                                              | European credit                                                                    |
| * Language 🛙                                                                 | English                                                                            |
| Grade 🖲                                                                      | 2                                                                                  |
| * Place                                                                      | O Educational institute: FH Niederrhein, Germany - Exhange studies                 |
| * Date of comple-<br>tion <b>()</b>                                          | 23.07.2023                                                                         |
| Justifications 0                                                             |                                                                                    |
| V Name of the Cou                                                            |                                                                                    |
| Code C                                                                       |                                                                                    |
| Name                                                                         | Name of the Course 2                                                               |
| * Name in English                                                            | Name of the Course 2                                                               |
| * Credits                                                                    | 15                                                                                 |
| * Type of scale                                                              | European credit                                                                    |
| * Language 6                                                                 | English                                                                            |
| * Grade fi                                                                   | 3                                                                                  |
| * Place                                                                      | Educational institute: FH Niederrhein, Germany - Exhange studies                   |
| * Date of comple-                                                            | 27.07.2023                                                                         |
| Justifications 🔁                                                             |                                                                                    |
| ✓ Name of the Cou                                                            | urse 3                                                                             |
| Code                                                                         |                                                                                    |
| * Name                                                                       | Name of the Course 3                                                               |
| * Name in English                                                            | Name of the Course 3                                                               |
| * Credits                                                                    | 13                                                                                 |
| * Type of scale                                                              | European credit                                                                    |
| * Language                                                                   | English                                                                            |
|                                                                              | 1                                                                                  |
| * Grade                                                                      |                                                                                    |
| * Grade <b>0</b><br>* Place                                                  | Educational institute: FH Niederrhein, Germany - Exhange studies                   |
| <ul> <li>Grade ①</li> <li>* Place</li> <li>* Date of completion ①</li> </ul> | Educational institute: FH Niedernhein, Germany - Exhange<br>studies     02.08.2023 |

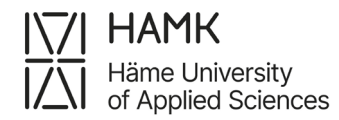

### • Submit the application

| 🛜 🚱 PSP 🔹 🕍 Credits 🔹 🏥 Calendar 🔹 🖓 Studies 🔹 🗋 AGREEMENTS eRPL 🔹 🌇 Documents 🔹 VIIHI 🛛 📚 VALO 🧶 SPARK COURSE FEEDBACK                                                            | 🔺 EN- 💭 Eetvartti Testi-Edu-              |
|----------------------------------------------------------------------------------------------------|-------------------------------------------|
| Return to the list of applications     1. Basic information 2Asses     2. Place of attainment and knowledge 2Asses     3. Send application (Automation) 4. Application in progress |                                           |
| ✓ Open all ➤ Close all                                                                                                    | Submit application 🛛 🗙 Delete application |
| Tone The application is in draft-mode until you submit it to your supervisor                                                                                                    |                                           |

### • Once the Guidance Counsellor has approved the application

## $\circ$ $\;$ the study attainment is visible in the PSP as a module

| ~   | Professional Skills (Choose all) | (53) 137 / 0 credits |             | 0 |
|-----|----------------------------------|----------------------|-------------|---|
| * S | Exchange Studies                 | 30 credits           | HYV INCLUDE | 0 |

### $\circ$ $\;$ the study attainment is visible on the Transcript of Records as a

#### module and as studies

| Communication in for Project | 0.01     |     | 05.01.2025 |
|------------------------------|----------|-----|------------|
| Professional Skills          | 53 cr    |     |            |
| Exchange Studies             | 30 cr s1 | HYV | 25.08.2023 |

| Inclusions |                                                                                                    |
|------------|----------------------------------------------------------------------------------------------------|
| s1         | <ul> <li>Exchange Studies, 1.8.2023, FH Niederrhein, Germany<br/>Name of the Course 1, 23.7.2023, FH Niederrhein, Germany<br/>Name of the Course 2, 27.7.2023, FH Niederrhein, Germany<br/>Name of the Course 3, 2.8.2023, FH Niederrhein, Germany</li> </ul> |